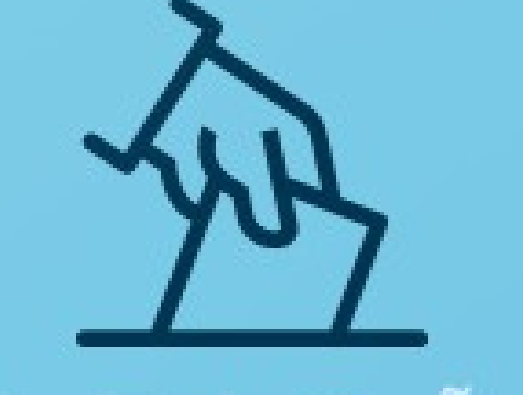

## ELEIÇÃO CONSTITUCIONAL

## **ACOMPANHEO** TUTORIAL DE VOTAÇÃO

E AO SEU LADO

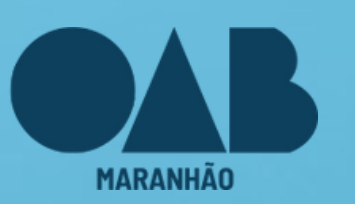

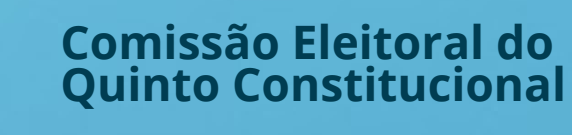

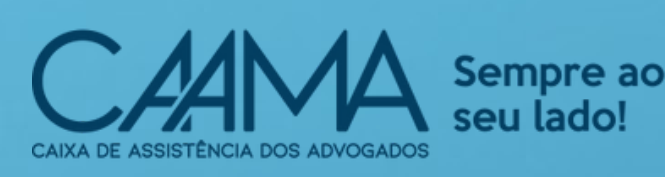

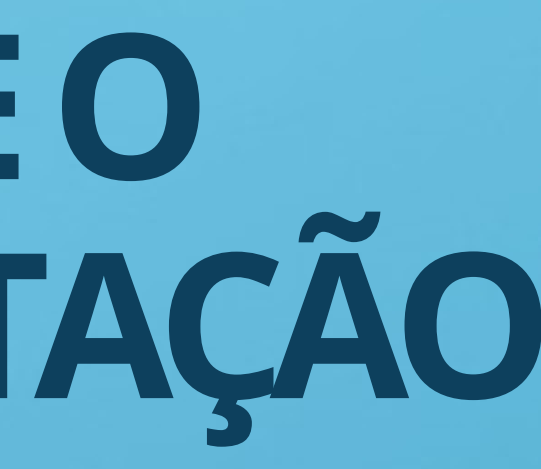

elejaonline одв ма

1. A VOTAÇÃO ACONTECERÁ PELA PLATAFORMA ELEJA. **RECOMENDAMOS QUE UTILIZE O GOOGLE CHROME AO ACESSAR A PLATAFORMA.** 

## <u>eleicaooabma.elejaonline.com</u>

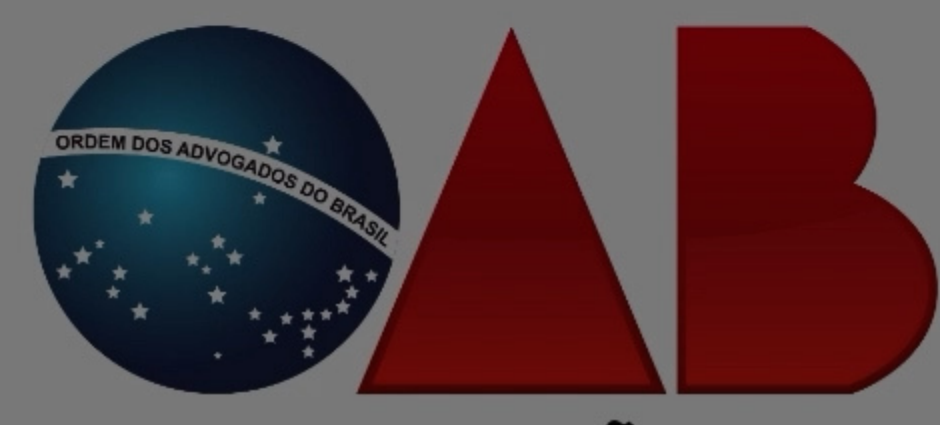

MARANHÃO

SEJA BEM-VINDO AO SISTEMA DE ELEIÇÃO DA ORDEM DOS ADVOGADOS DO BRASIL -SECCIONAL MARANHÃO

A VOTAÇÃO TERÁ INÍCIO DIA 24 DE ABRIL DE 2023 DAS 08H ÀS 17H (HORÁRIO DE BRASÍLIA).

ENTRAR NA ELEIÇÃO

© Eleja Online Todos os Direitos Reservados | 2014 - 2023

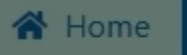

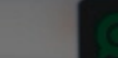

Fale conosco, estamos online!

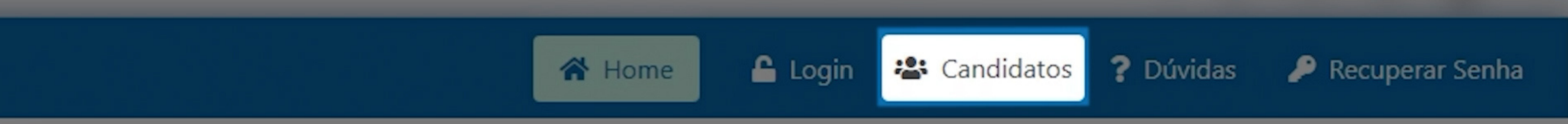

### 2. CLIQUE EM "CANDIDATOS" PARA CONHECER TODAS AS CANDIDATURAS

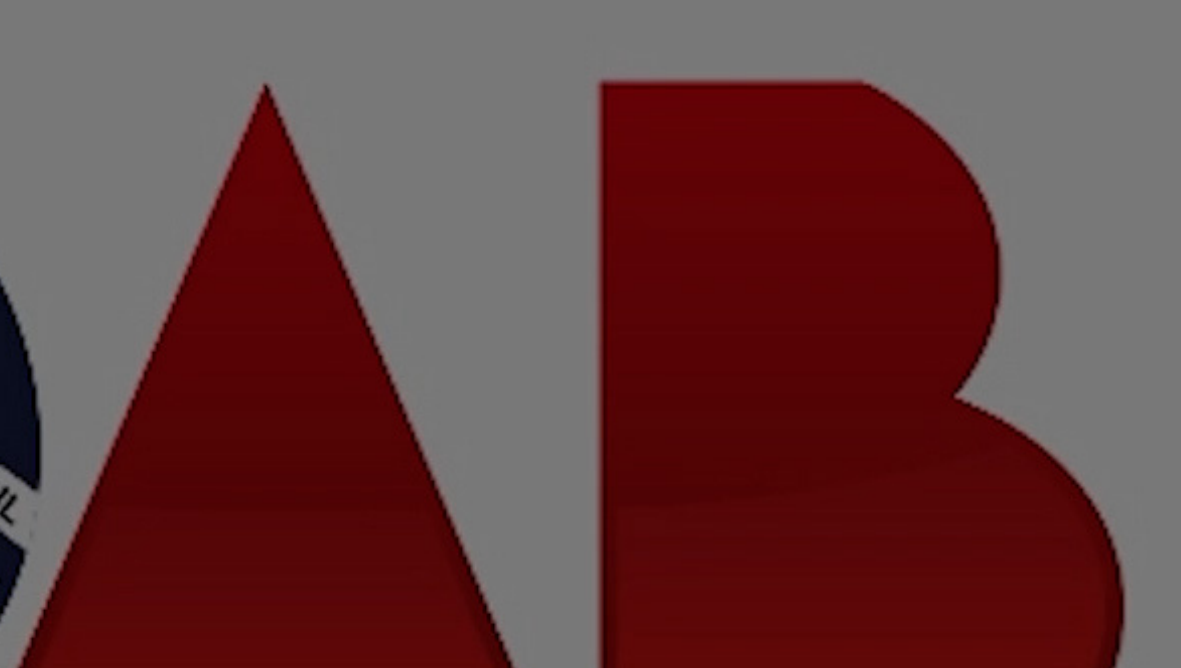

### **CANDIDATOS** VEJA OS CANDIDATOS DESTA ELEIÇÃO.

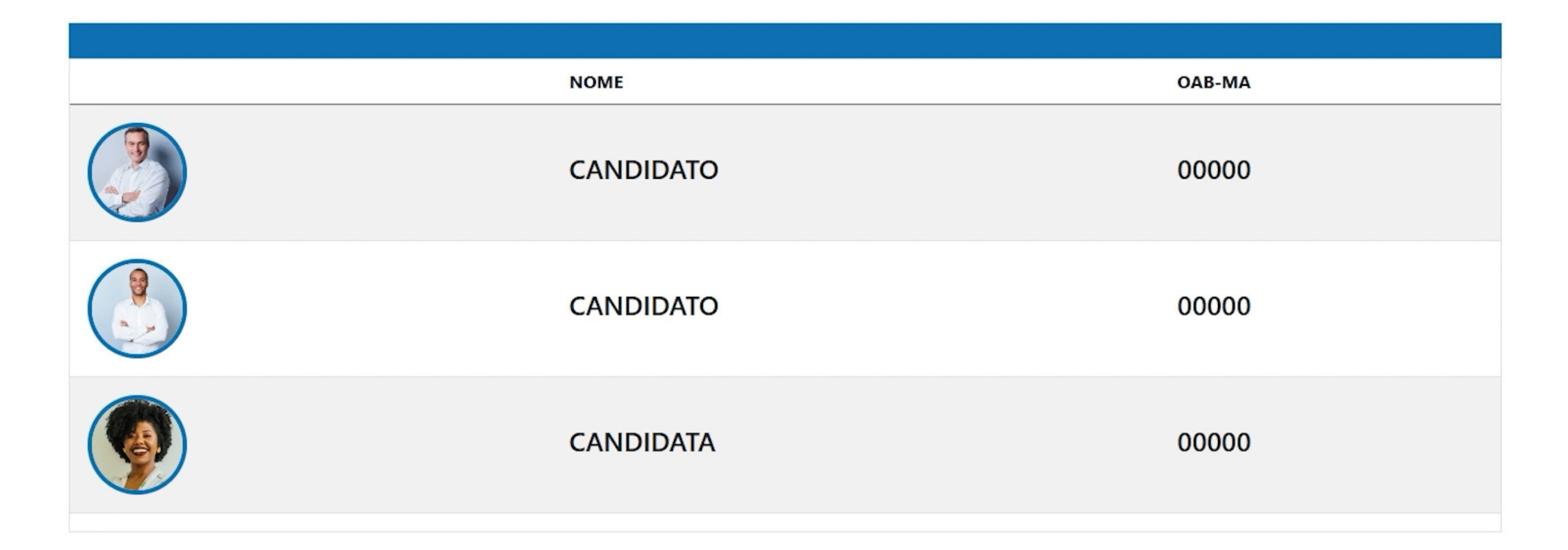

### LOGIN INFORME OS DADOS SOLICITADOS PARA ACESSAR A ÁREA DE VOTAÇÃO.

Preencha os dados:

ENTRAR COM CERTIFICADO DIGITAL

4. PARA VOTAR, SELECIONE O BOTÃO "ENTRAR NA ELEIÇÃO". EM SEGUIDA, FAÇA O SEU LOGIN EM "ENTRAR COM CERTIFICADO DIGITAL". SELECIONE O SEU **CERTIFICADO E CLIQUE EM "OK"** 

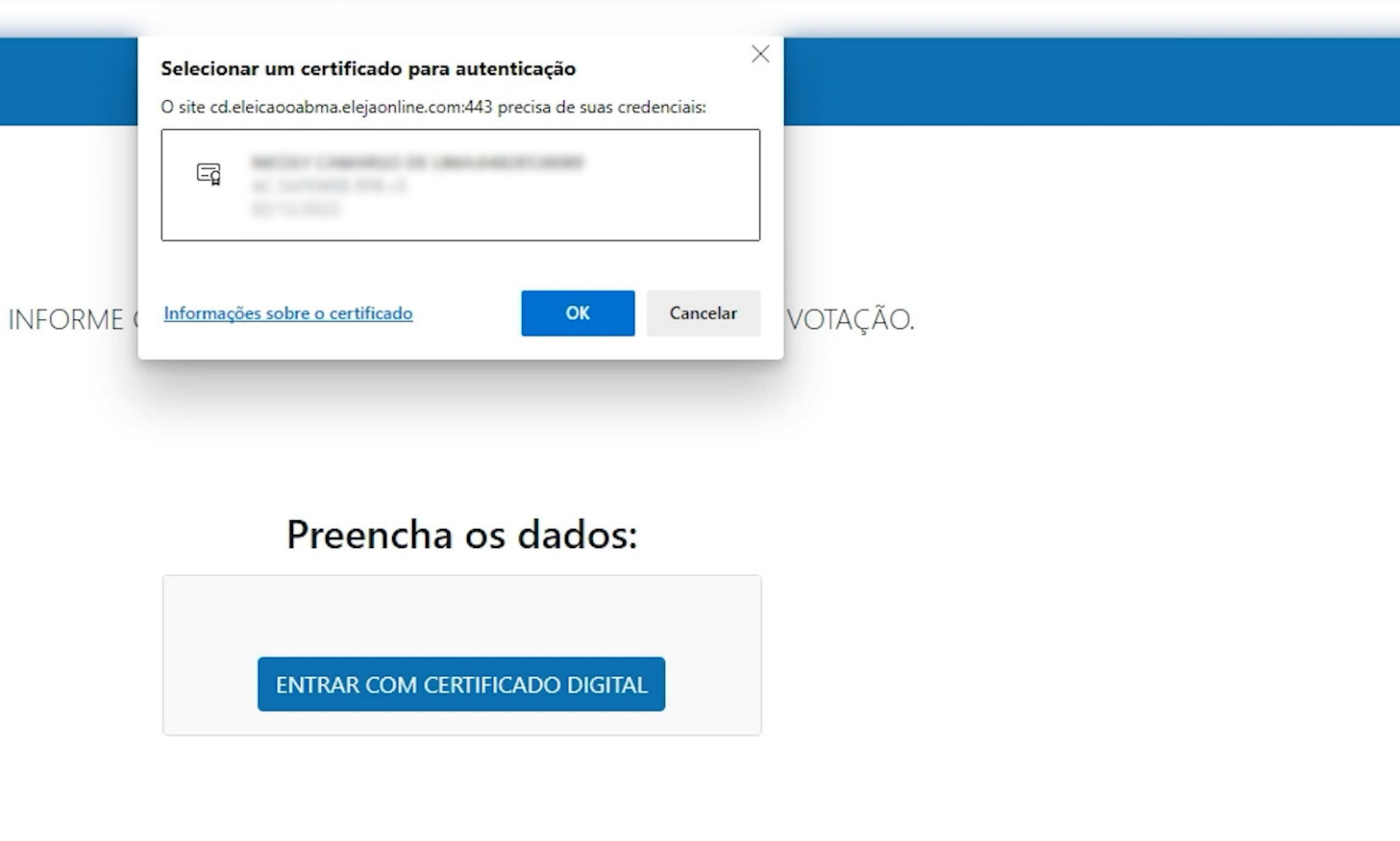

### 5. LEIA O TERMO DE CONSENTIMENTO PARA TRATAMENTO DE DADOS, MARQUE A OPÇÃO "EU CONCORDO COM O TERMO ACIMA EXPOSTO" E CLIQUE NO BOTÃO CONTINUAR

### **TERMO DE CONSENTIMENTO PARA TRATAMENTO DE DADOS**

ESTE DOCUMENTO VISA REGISTRAR A MANIFESTAÇÃO LIVRE, INFORMADA E INEQUÍVOCA PELA QUAL O TITULAR CONCORDA COM O TRATAMENTO DE SEUS DADOS PESSOAIS PARA FINALIDADE ESPECÍFICA, EM CONFORMIDADE COM A LEI Nº 13.709 – LEI GERAL DE PROTEÇÃO DE DADOS PESSOAIS (LGPD).

AO MANIFESTAR SUA ACEITAÇÃO PARA COM O PRESENTE TERMO, O (A) USUÁRIO (A) DECLARA-SE CIENTE E CONCORDA COM O ACESSO, UTILIZAÇÃO, MANUTENÇÃO E PROCESSAMENTO ELETRÔNICO E MANUAL DAS INFORMAÇÕES E DADOS PRESTADOS PELO USUÁRIO (A) À OPERADORA DOS DADOS R&F SOLUÇÕES EM TECNOLOGIA DA INFORMAÇÃO LTDA ("ELEJA ONLINE"), PESSOA JURÍDICA DE DIREITO PRIVADO, INSCRITA NO CNPJ SOB Nº 33.359.257/0001-93, COM SEDE NA RUA FREDERICO MENTZ, Nº 1561, SALA. 164,165 E 166, BAIRRO NAVEGANTES, NA CIDADE DE PORTO ALEGRE/RS, CEP: 90240-111, EXCLUSIVAMENTE PARA FINS ESPECÍFICOS DE FORNECIMENTO DE SOFTWARE ESPECÍFICO WEB (SISTEMA ELETRÔNICO ELEITORAL), INFRAESTRUTURA E SUPORTE PARA A REALIZAÇÃO DE ELEIÇÃO/VOTAÇÃO, VIA INTERNET EM 24/04/2023.

### EU CONCORDO COM O TERMO ACIMA EXPOSTO

CONTINUAR

### PRONTO! AGORA VOCÊ PODE VOTAR EM ATÉ SEIS ADVOGADAS E SEIS ADVOGADOS. NA PRIMEIRA TELA, APARECERÃO AS CANDIDATAS.

**FEMININO** 

ESCOLHA DE 1 A 6 OPÇÕES, CLICANDO NA FOTO OU NOME DO CANDIDATO.

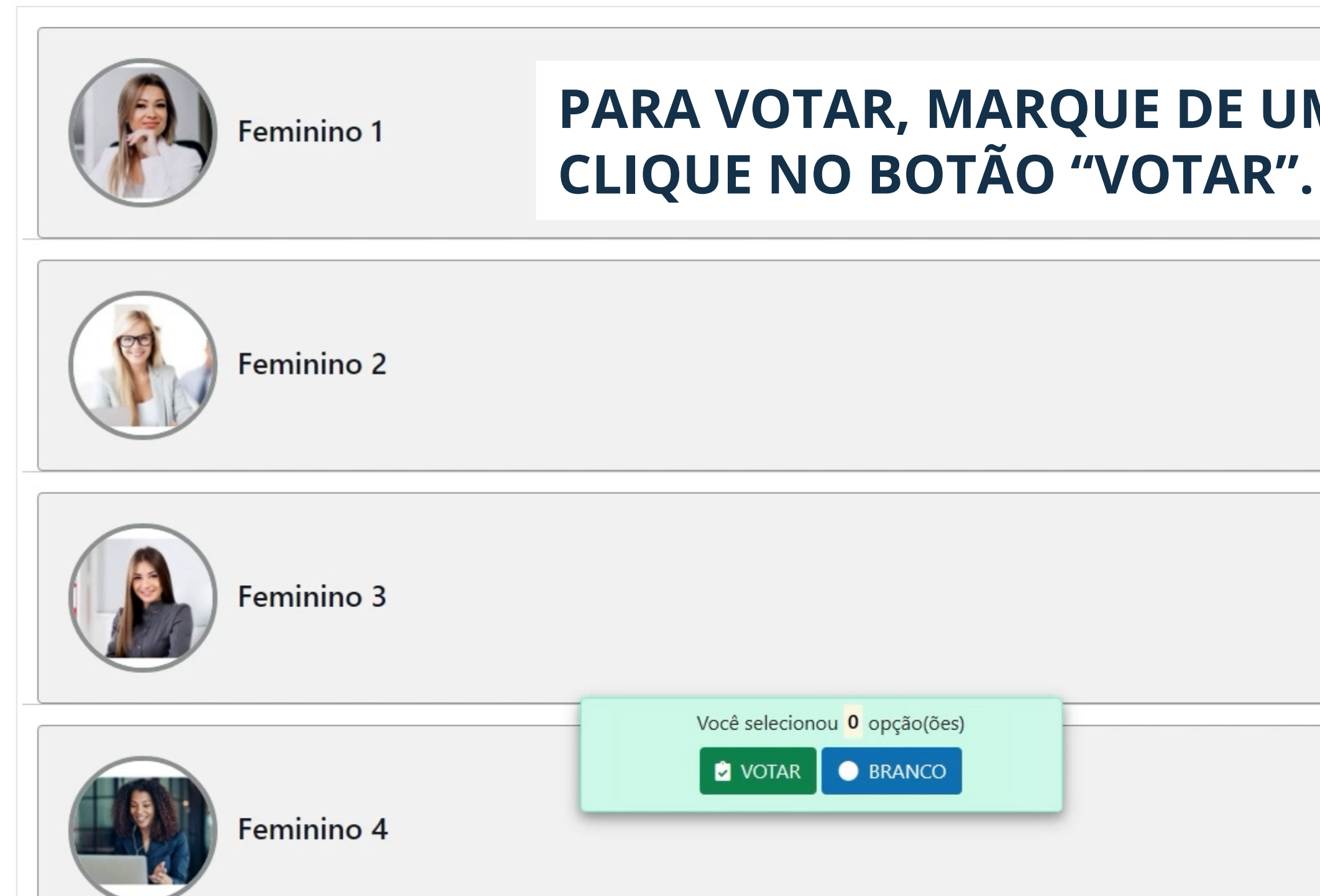

## PARA VOTAR, MARQUE DE UMA ATÉ SEIS OPÇÕES E

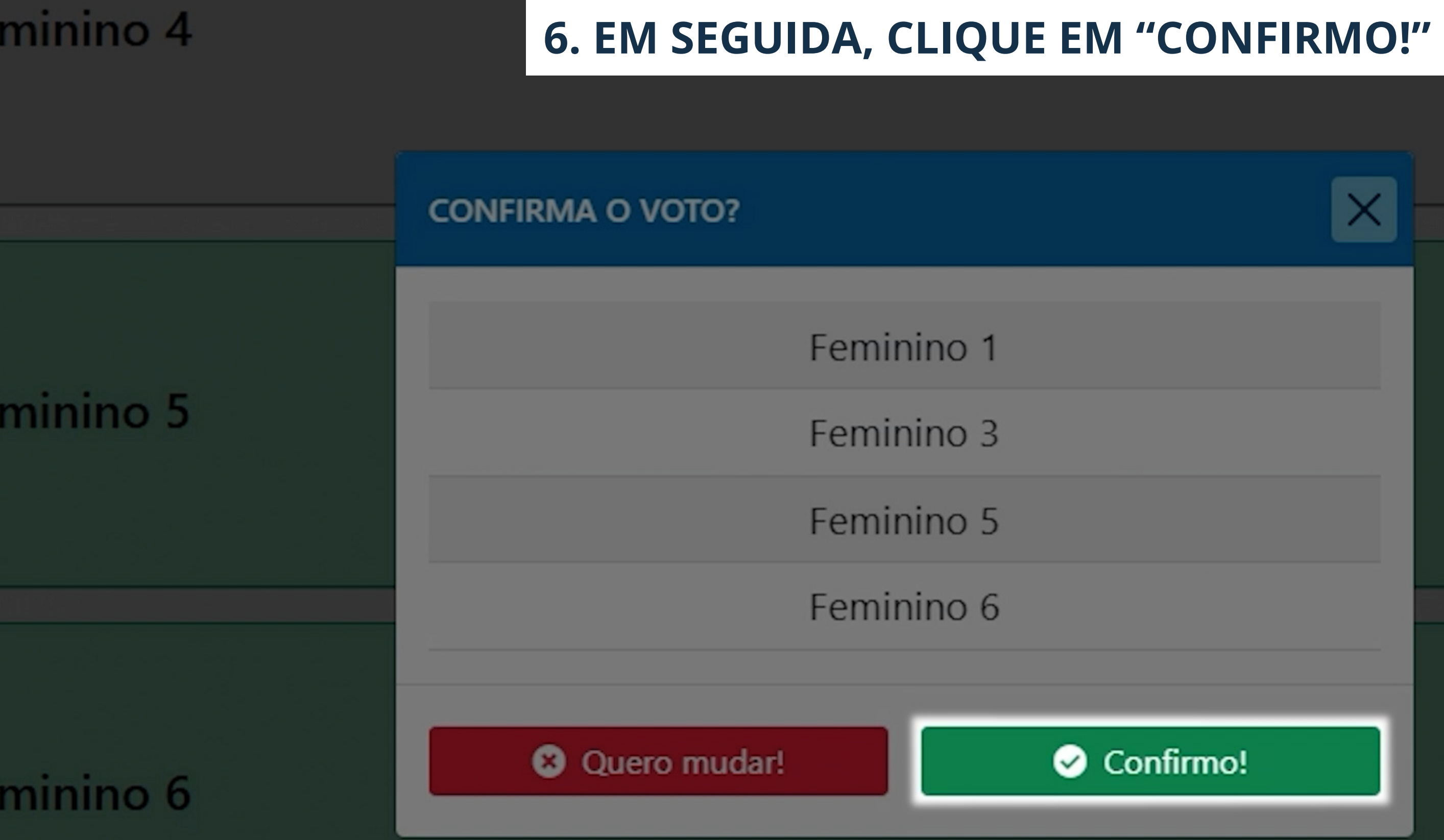

 $\times$ 

minino 4

7. APÓS O VOTO SER COMPUTADO COM SUCESSO, APERTE EM "PRÓXIMO VOTO". REPITA O MESMO PROCEDIMENTO PARA VOTAR NOS CANDIDATOS. CASO NÃO QUEIRA VOTAR EM NENHUMA DAS OPÇÕES, SEJA CANDIDATA OU CANDIDATO, VOCÊ PODE OPTAR PELO VOTO EM BRANCO.

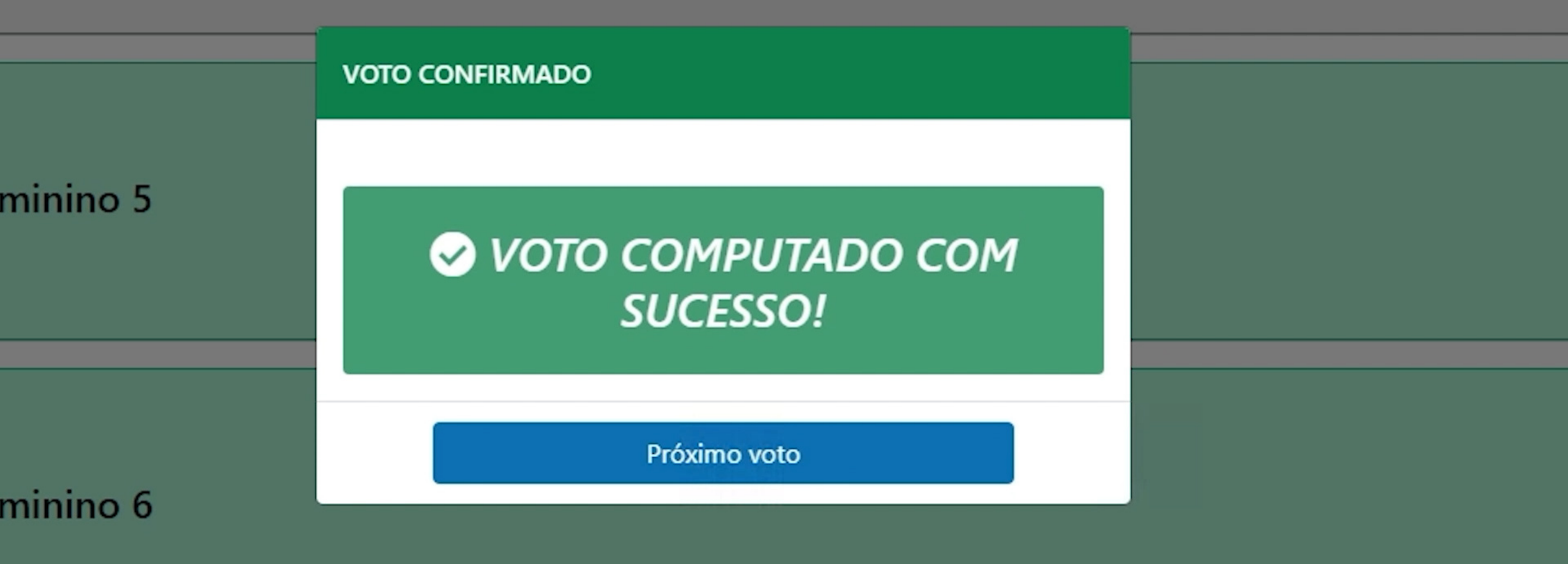

### COMPROVANTE

SEGUE SEU COMPROVANTE DE VOTAÇÃO.

### 8. PARA CADA VOTO COMPUTADO COM SUCESSO, SERÁ GERADO UM COMPROVANTE. AO CLICAR NO BOTÃO "VER COMPROVANTE", APARECERÃO AS OPÇÕES DE BAIXAR PDF E ENVIAR POR E-MAIL. ESCOLHA A QUE VOCÊ PREFERIR PARA SALVAR O SEU COMPROVANTE

| Nome da Eleição:       |             |
|------------------------|-------------|
| Nome do Eleitor:       |             |
| CPF:                   |             |
| 2                      |             |
| Voto:                  |             |
| Data/Hora do Voto:     |             |
| Endereço IP:           |             |
| Chave de Autenticação: |             |
|                        |             |
| Voto:                  |             |
| Data/Hora do Voto:     |             |
| Endereço IP:           |             |
| Chave de Autenticação: |             |
|                        |             |
| 🖶 Baixar PDF           | 🕄 Enviar po |

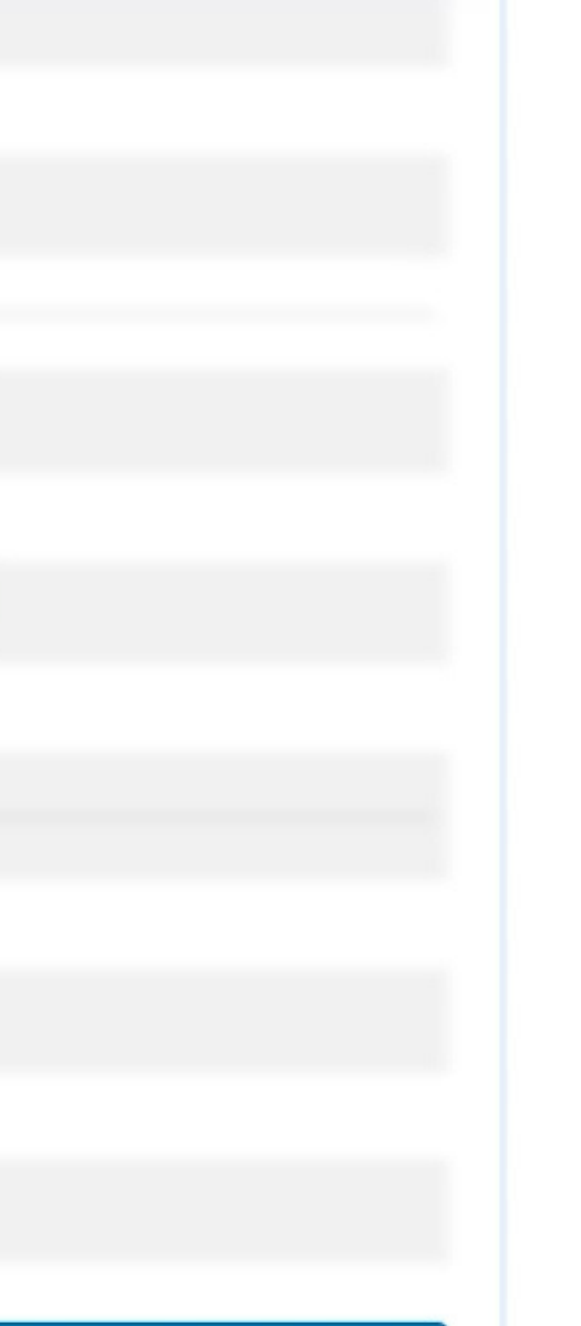

e-mail

### Enviar por e-mail

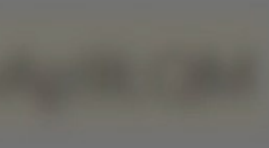

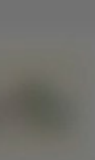

# ELEIÇÃO CONSTITUCIONAL

Caso tenha alguma dificuldade, entre em contato pelo chat on-line disponível no canto direito inferior da plataforma ou procure a Seccional/Subseção mais próxima.

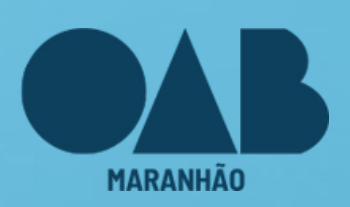

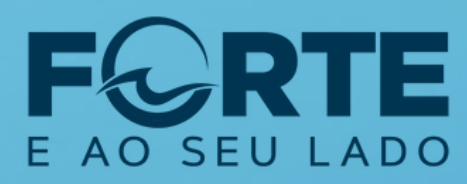

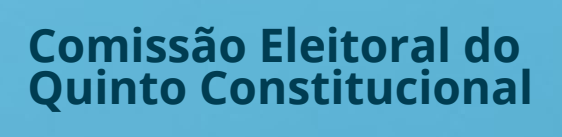

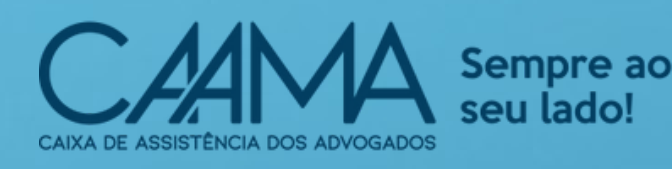

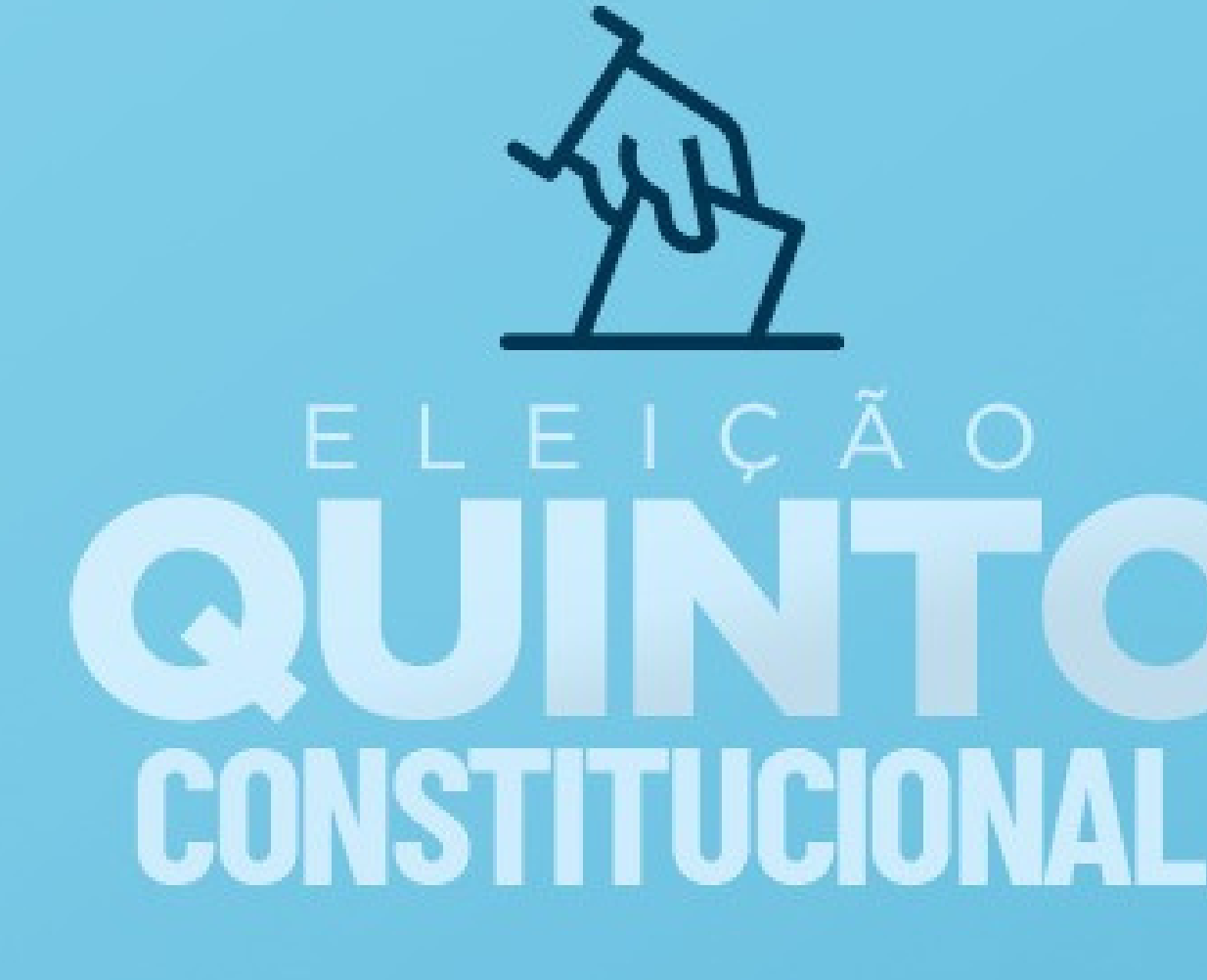

### A votação terá início no dia 24 de abril, das 8h às 17h (horário de Brasília).

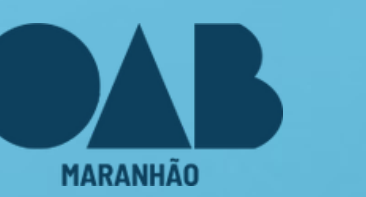

O SEU LADO

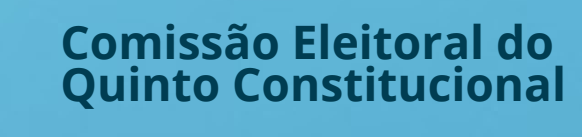

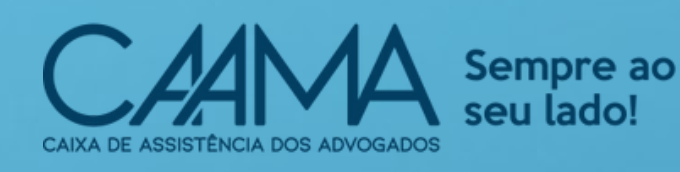

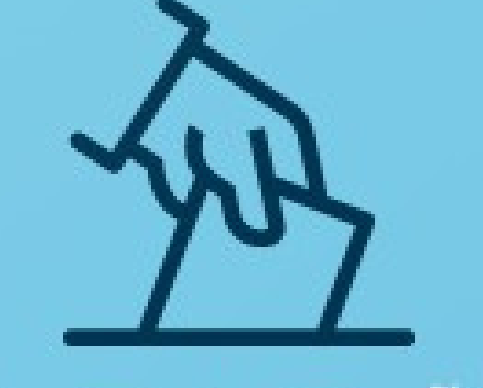

## ELEIÇÃO GUINTO CONSTITUCIONAL

## Você pode acessar mais informações no site da OAB/MA.

## **AGENDE-SE E BOM VOTO!**

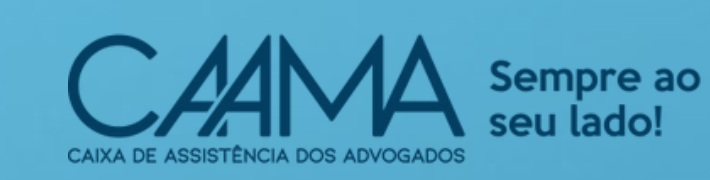

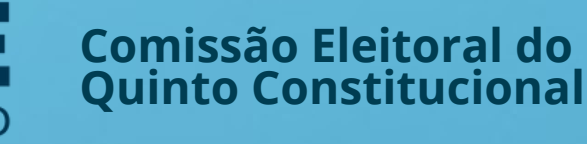

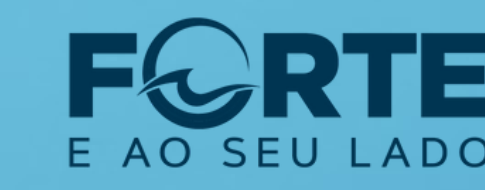

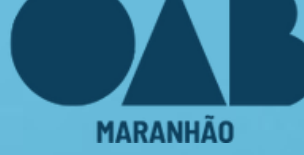